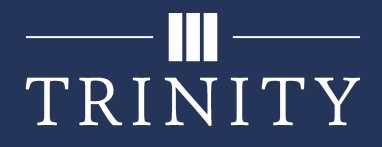

## **Adding Members to a Team**

## Sharing a Link

You can share your Team using a generic link, where anyone with a Trinity account who uses the link may join your Team.

1. From the Team page, click the 3 dots above the channels list, and click **Get link to team**.

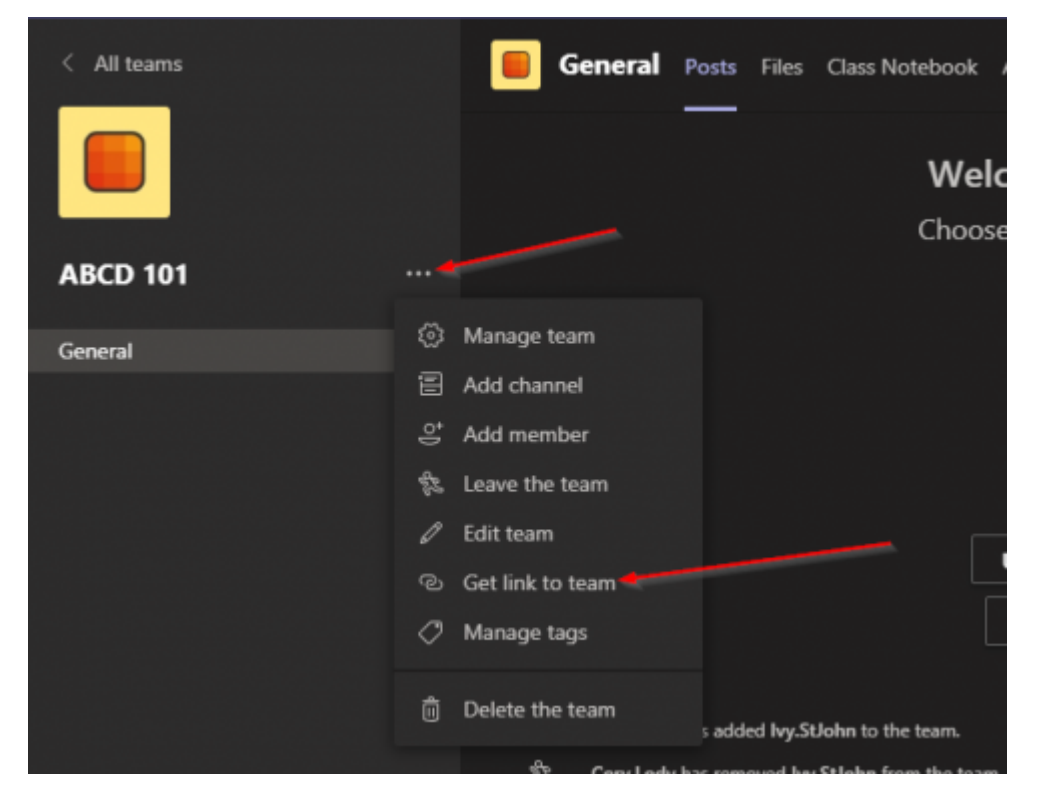

2. Copy the link that is displayed, and share it with whomever you would like to have access to the team.

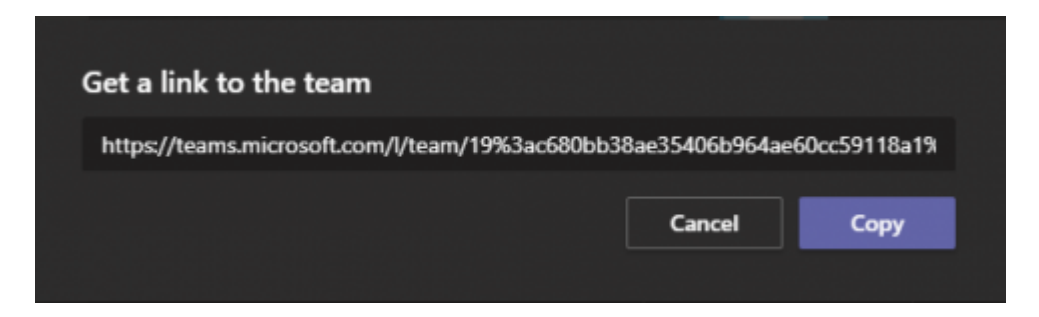

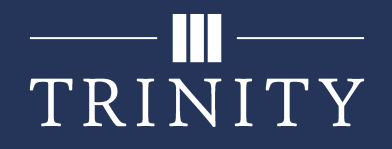

3. When a user clicks the link shared with them, they will be prompted to join the team after signing into their Trinity account.

|   | ະຕິວຳ    | × |
|---|----------|---|
| Å | ABCD 101 |   |
| 1 | member   |   |
|   | ABCD 101 |   |
|   | Join     |   |

4. Once they click **Join**, you will receive an email stating a user is requesting to join the team. Click the link to be taken to the Accept/Deny page within Teams, then either accept or deny the request.

| ABCD 101 ·               |                   |           |              |            | (® Team  |
|--------------------------|-------------------|-----------|--------------|------------|----------|
| Members Pending Requests | Channels Settings | Analytics | Apps         |            |          |
| Search for members Q     |                   |           |              | Accept all | Deny all |
| Name                     | Title             | Location  | Requested by |            |          |
| SA, Student Test Account |                   |           | -            | Accept     | Deny     |
|                          |                   |           |              |            |          |

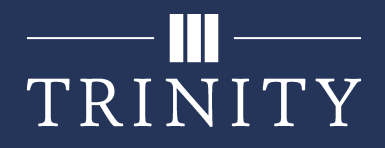

## Inviting a user

1. From within your Team, click the 3 dots above the channels list, then click **Add member**.

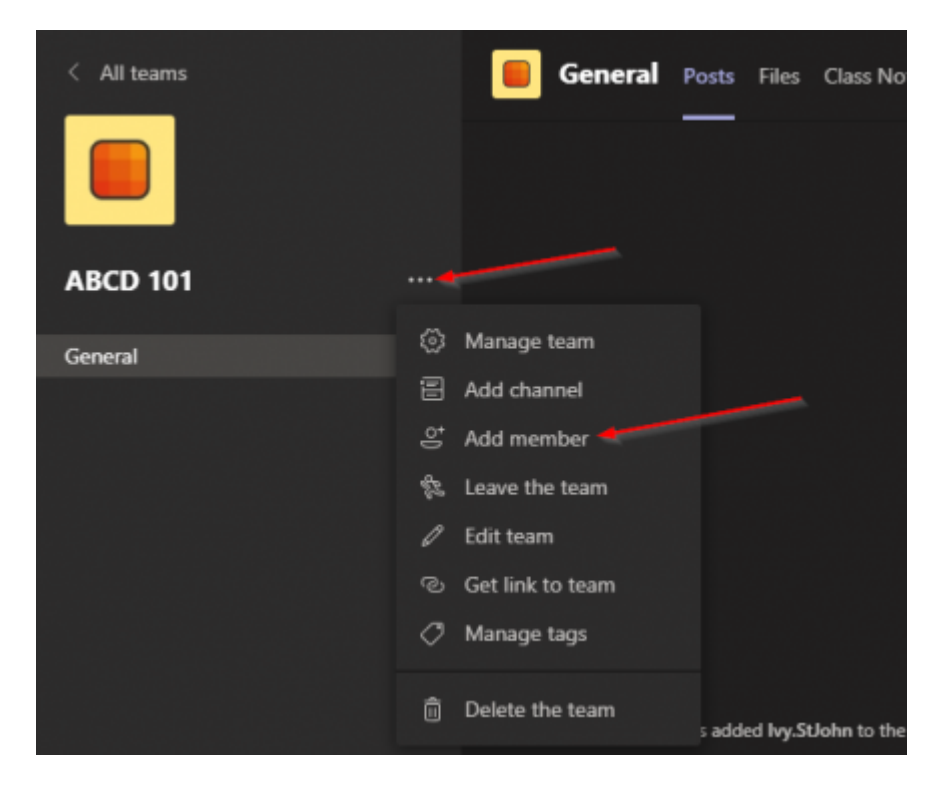

2. On the next window, search for the user by name, and click on their username when it appears.

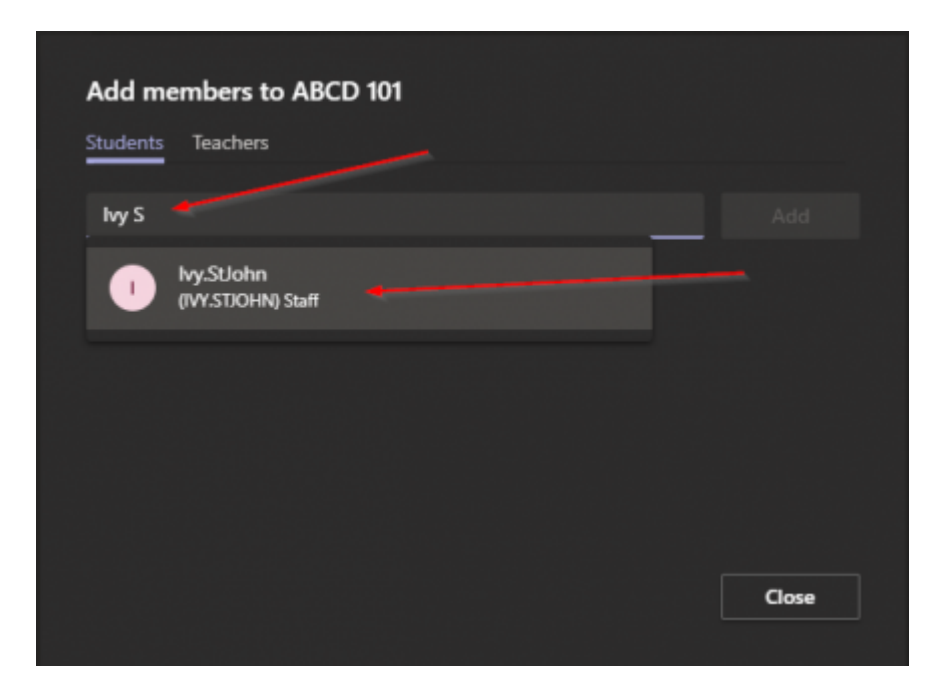

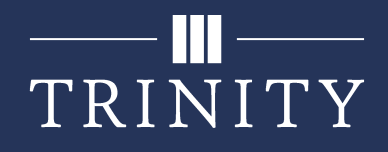

3. After the user is added to the list, click **Add**, then click Close.

| Add members to ABCD 101 |       |
|-------------------------|-------|
| Students Teachers       |       |
|                         |       |
| 🕕 lvy.StJohn ×          | Add   |
|                         |       |
|                         |       |
|                         |       |
|                         |       |
|                         |       |
|                         |       |
|                         |       |
|                         |       |
|                         |       |
|                         | Close |
|                         |       |

4. The user invited will receive the following email notifying them they have been added to a team.

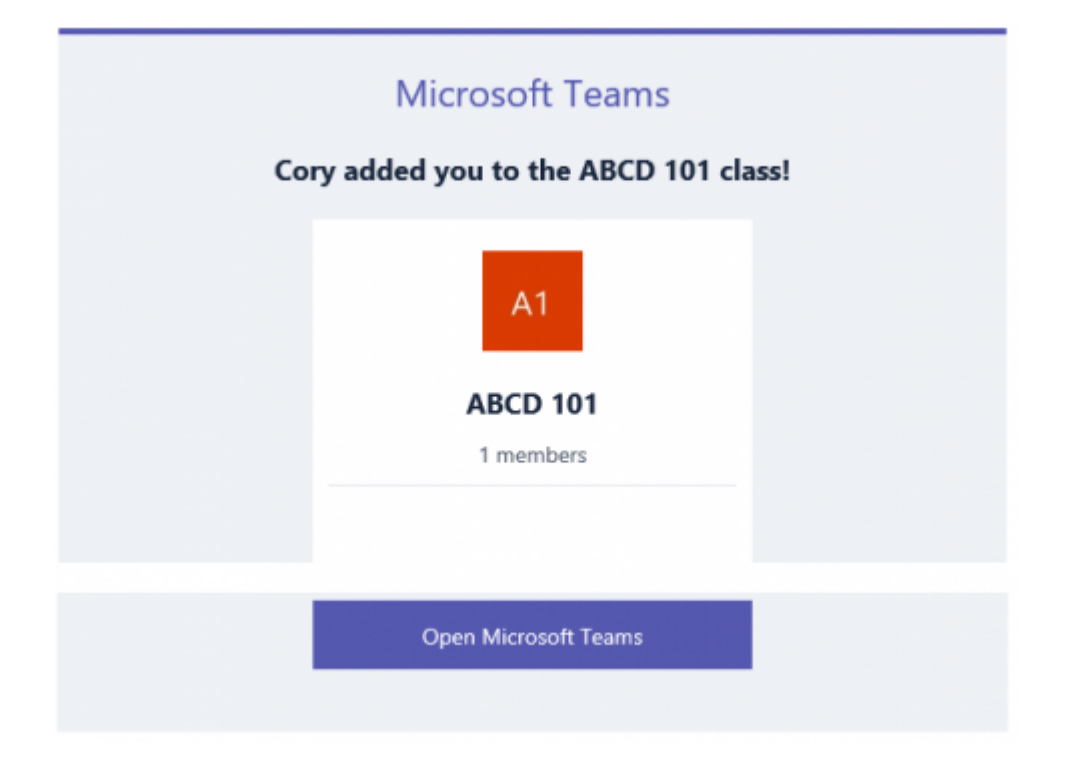

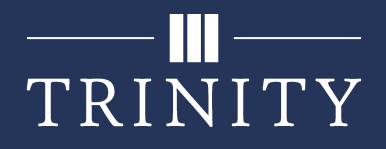

## Sharing a Join Code

If you would rather provide users with a join code for them to join the team on their own, follow the below steps.

1. From within your Team, click the 3 dots above the channels list, then click **Manage Team**.

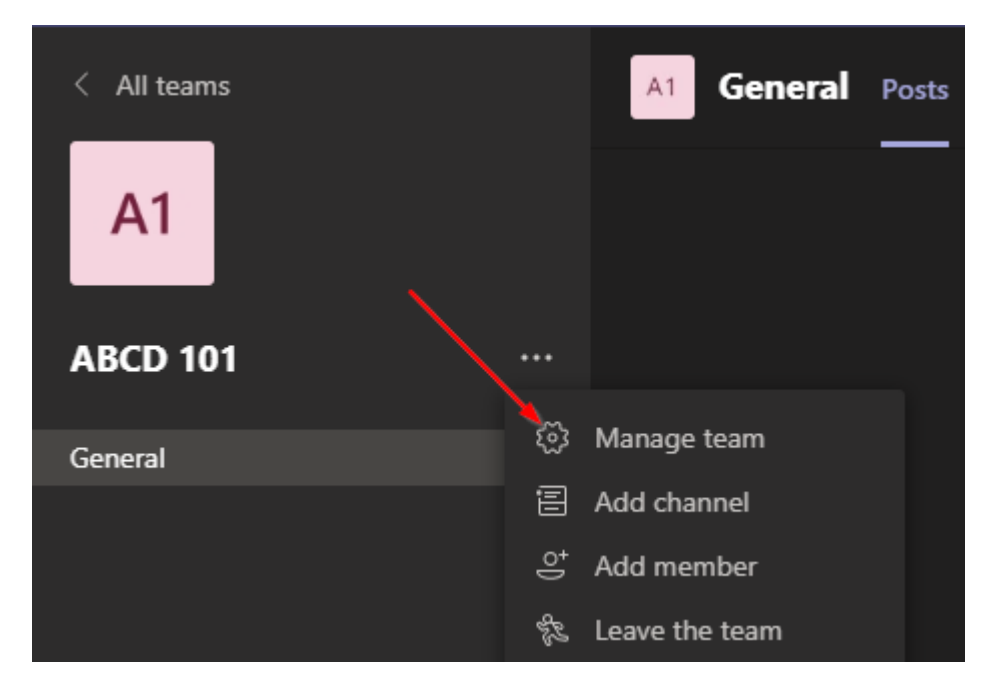

2. From the following menu, click the **Settings** tab.

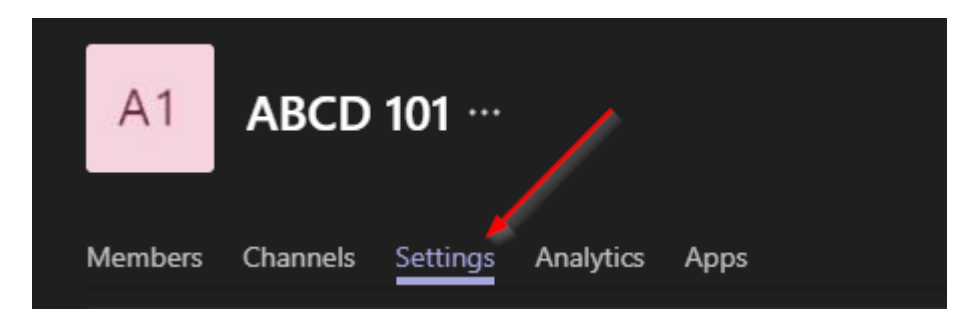

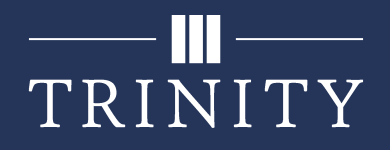

3. Expand the **Team code** section, and click the **Generate** button. This will generate a code specific to this team. You will only need to do this once per team.

| Members Channels Settings              | Analytics Apps                                                                                                    |
|----------------------------------------|----------------------------------------------------------------------------------------------------|
| Team theme                             | Pick a theme                                                                                                    |
| <ul> <li>Member permissions</li> </ul> | Enable channel creation, adding apps, and more                                                                                                    |
| Guest permissions                      | Enable channel creation                                                                                                    |
| @mentions                              | Choose who can use @team and @channel mentions                                                                                                    |
| - Team code                            | Share this code so people can join the team directly - you won't get join requests<br>Generate<br>Note: Guests won't be able to join with a team code |
|                                        |                                                                                                    |

4. Once the team code has been generated, copy the code and share it with your users.

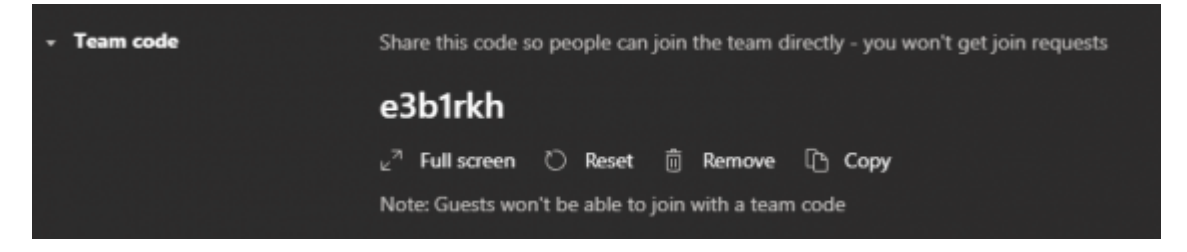

5. When a user uses the **Join or create team** button in the Teams tab, they will enter the provided join code and will become a member of the team.

| Join a team with a code |
|-------------------------|
| e3b1rkh                 |
| Join team               |